## Skolepraktikelev – Overblik og praktikpladssøgning

## **Generel info**

Afsnittet "Praktik" samler de fleste praktikinformationer for dig som skolepraktikelev, således at du hurtigt og nemt kan danne dig et overblik over din uddannelse og dine praktikaktiviteter. I denne vejledning kigger vi lidt nærmere på dine muligheder i punkterne "Kommunikation" og "Overblik" og hvordan du kan dokumentere din praktikpladssøgning i din "Uddannelsesplan".

## Log på elevplan

Log på <u>www.elevplan.dk</u> med dit elevplans-login eller dit uni-login.

Hvis du har flere roller i elevplan fremkommer et ekstra skærmbillede i login-processen. Her er det vigtigt at du vælger den rolle der passer til din nuværende uddannelse.

## Min elevplan:

Når du er logget på elevplan er der forskellige muligheder på forsiden af elevplan. Denne vejledning vedrører udelukkende:

- 1. Min Uddannelse Udd.plan (Praktikpladssøgning)
- 2. Praktik Overblik
- 3. Praktik Kommunikation

**TIP:** Sørg altid for at dine personlige oplysninger i elevplan er opdateret. Dette gøres under afsnittet "Min uddannelse" – "Opsætning". Dette sikrer at du altid får relevant information fra din tilknyttede skole, praktikcenter og virksomhed.

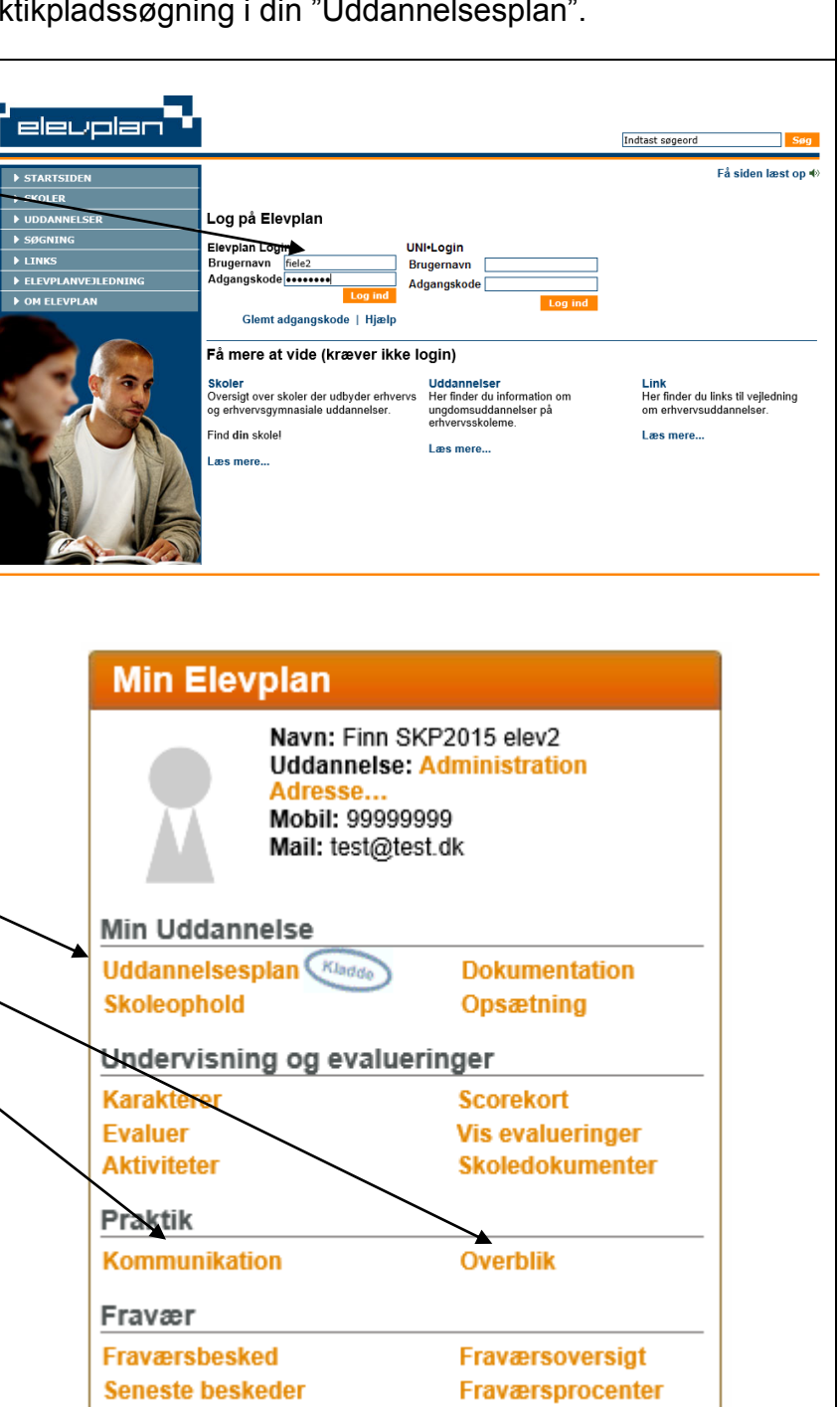

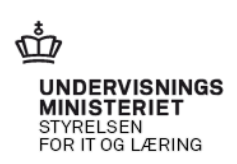

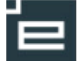

2

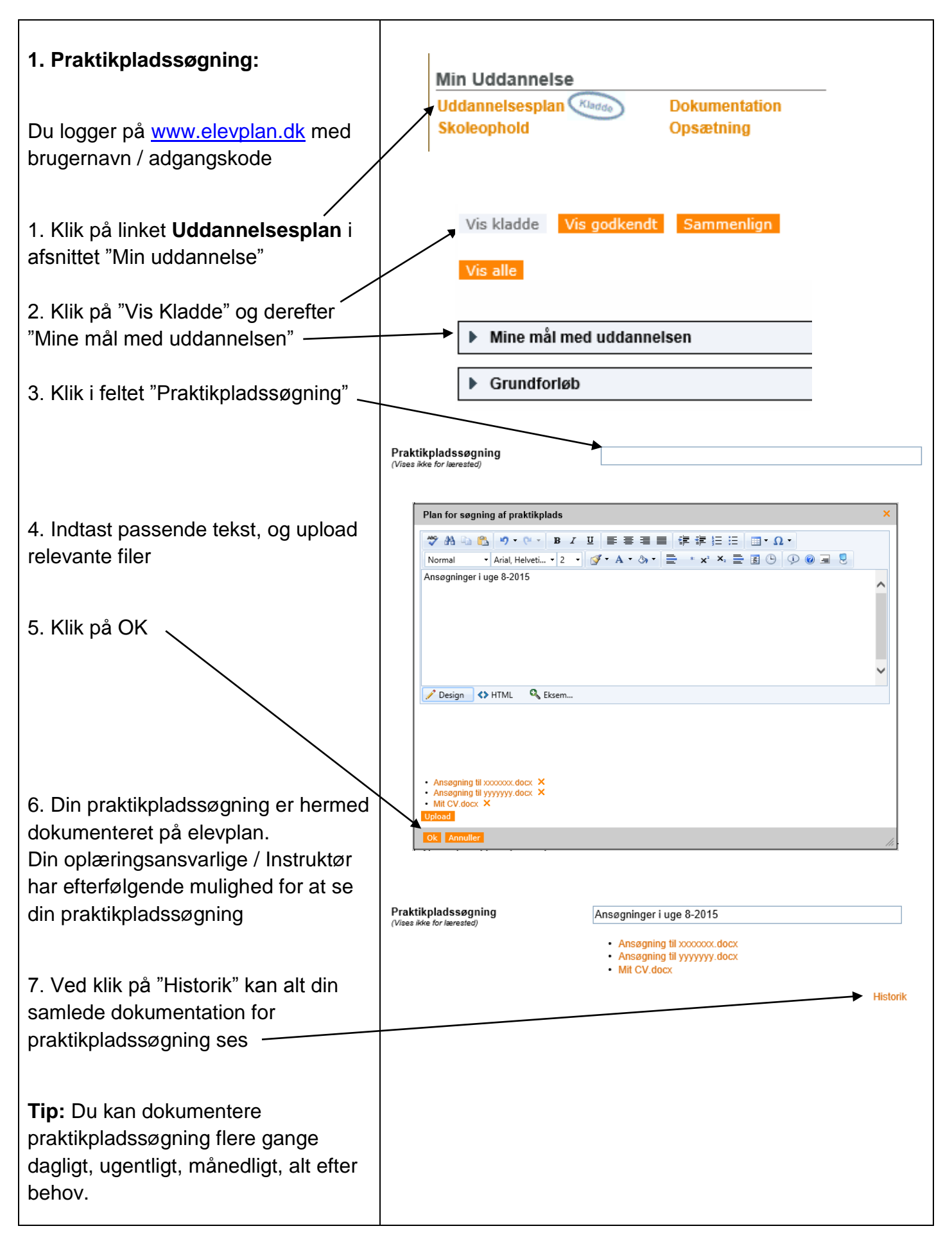

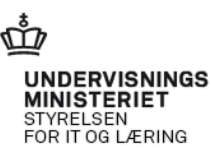

© www.elevplanvejledning.dk

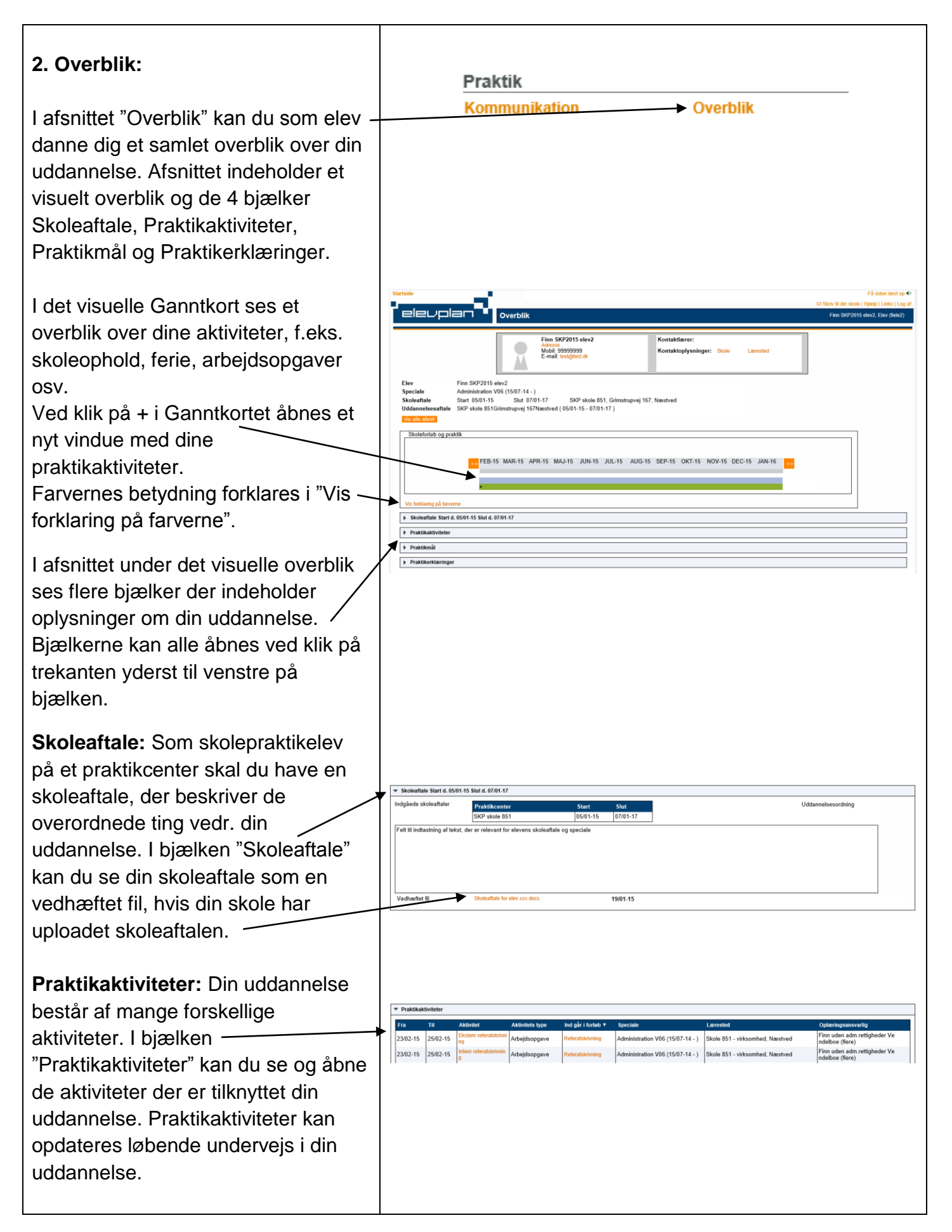

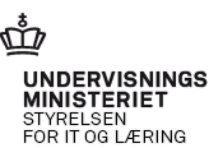

© www.elevplanvejledning.dk

**Praktikmål:** Der er nogle mål knyttet til din uddannelse. Disse mål følger dig gennem hele din uddannelse på det pågældende speciale. I bjælken "Praktikmål" kan du se hvilke mål du skal arbejde med. Du kan også se hvilke mål på din uddannelse / dit speciale du allerede har gennemført og som derfor er vinket af.

Praktikerklæringer: Dit praktikcenter kan lave en praktikerklæring når det skønnes relevant. Praktikerklæringen indeholder de mål du har opnået i løbet af en periode af din uddannelse. I bjælken "Praktikerklæringer" kan du se og åbne de praktikerklæringer der er lavet indtil nu.

Bemærk: "Overblik" er generelt i vistilstand, hvilket betyder at du ikke kan ændre noget i disse skærmbilleder. Den eneste undtagelse er i evalueringen af en praktikaktivitet, hvor du som elev har mulighed for at knytte en kommentar til evalueringen.

"Overblik" er dynamisk og kan ændres mange gange i løbet af din uddannelse, så vær opmærksom på at du kun ser et "her og nu" billede.

**TIP1:** Tekst med orange farve = Link

**TIP2:** Mange steder i elevplan bruges "Mouse-over" hvilket betyder at man ved at holde musen henover figur, tekst eller emne får en yderligere forklaring.

| ▼ Prakukeringer |                     |                                 |                                  |         |                                   |                  |
|-----------------|---------------------|---------------------------------|----------------------------------|---------|-----------------------------------|------------------|
|                 | Fra – Til 🔻         | Lærested                        | Speciale                         | Periode | Bilag                             | Туре             |
|                 | 05/01-15 - 29/01-15 | Skole 851 - virksomhed, Næstved | Administration V06 (15/07-14 - ) |         | Praktikerklæring 29/01-<br>15.pdf | Praktikerklæring |
|                 | 05/01-15 - 13/01-15 | Skole 851 - virksomhed, Næstved | Administration V06 (15/07-14 - ) |         | Praktikerklæring 13/01-<br>15.pdf | Praktikerklæring |
|                 | 05/01-15 - 12/01-15 | Skole 851 - virksomhed, Næstved | Administration V06 (15/07-14 - ) |         | Praktikerklæring 12/01-<br>15.pdf | Praktikerklæring |
|                 | 05/01-15 - 10/01-15 | Skole 851 - virksomhed, Næstved | Administration V06 (15/07-14 - ) |         | Praktikerklæring 10/01-<br>15.pdf | Praktikerklæring |
|                 |                     |                                 |                                  |         |                                   |                  |

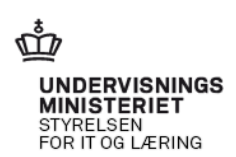

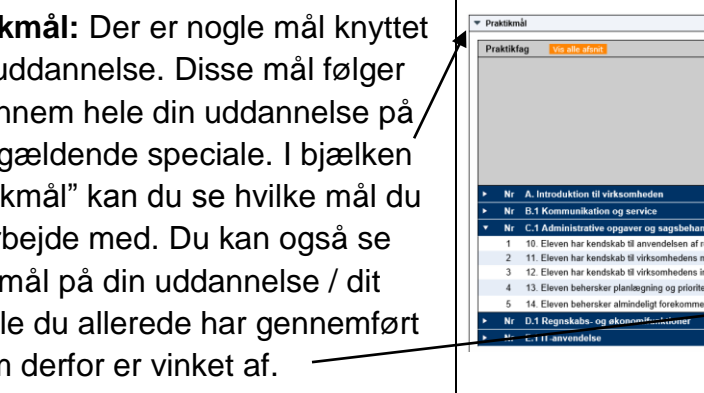

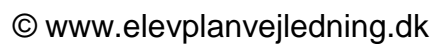

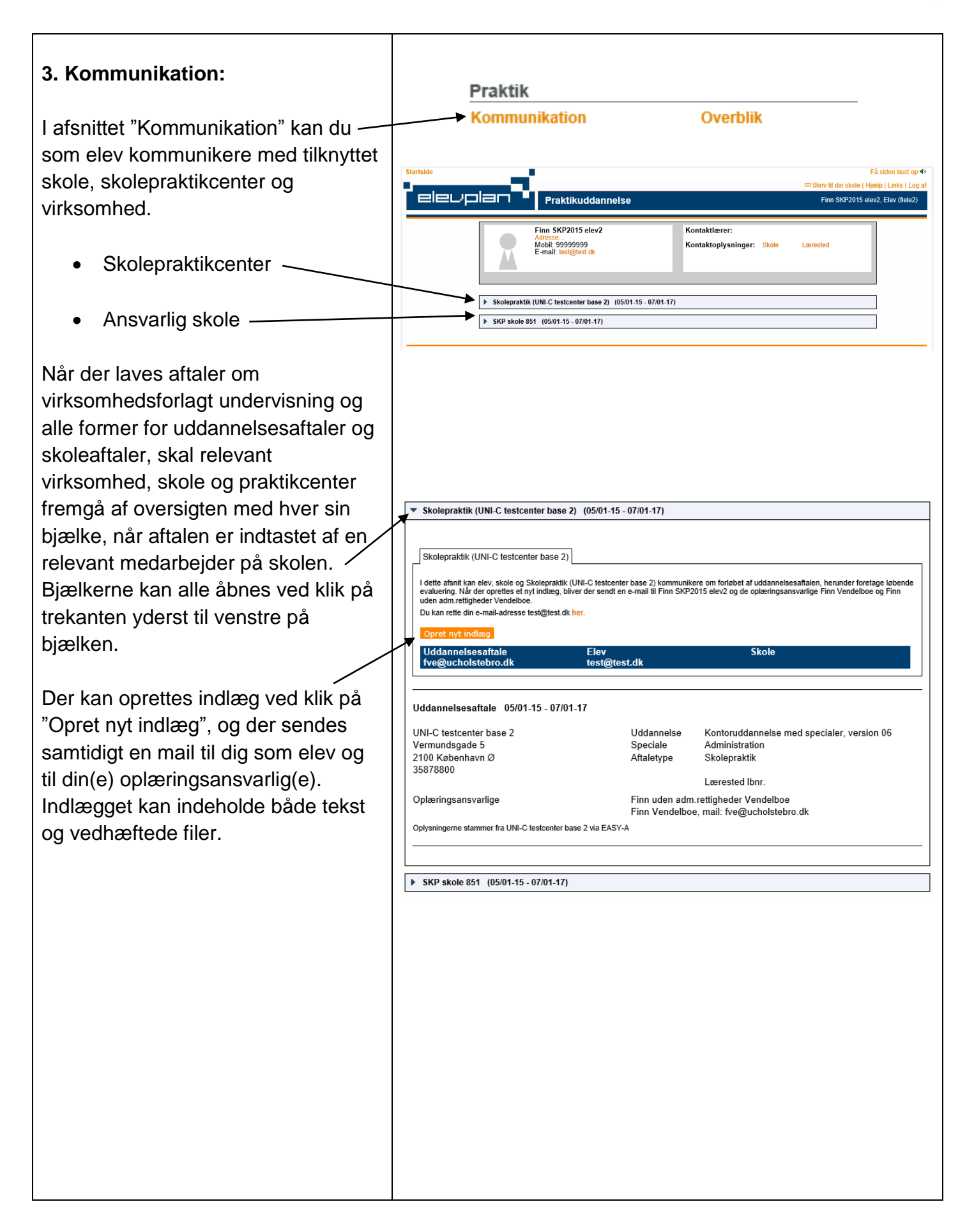

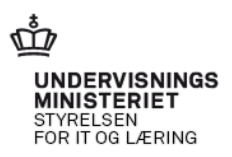